2018 Palert+ 使用手冊

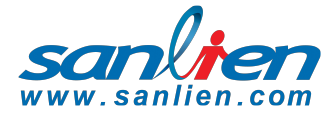

1°4

Palert?

| USER MANUAL |         |  |
|-------------|---------|--|
| 目錄          | Content |  |
|             |         |  |

| 介紹           | 產品介紹            | Page 3  |
|--------------|-----------------|---------|
|              | 產品特色            | Page 3  |
|              | 產品優勢            | Page 4  |
|              | 產品規格            | Page 4  |
| 7포 요典 수요 /++ |                 |         |
| <b></b>      | 硬體零件            | Page 5  |
|              | Palert + 概要     | Page 6  |
|              | 操作說明            | Page 7  |
| 軟體設備         | 設備搜尋            | Page 9  |
|              | 網頁設定            | Page 10 |
|              | Config 檔關連圖     | Page 15 |
|              | 網路連線操作說明        | Page 16 |
|              | PC Utility 操作說明 | Page 18 |

WinSCP 操作教學

Putty 操作教學

參數說明

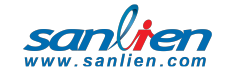

© Sanlien 2018 Version 1 2018/04/08

Page 22

23

32

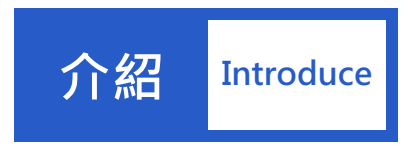

## 01 產品介紹

關於 PALERT \*

Palert<sup>+</sup> 是 Palert 網路型加速度地震儀之進階版,將加速度計之動態範圍提升至 100 dB,並加入第四軸速度計,此外亦將防塵防水等級提高至 IP67。結合加速度計和速度 計不同的特性,在軟體功能上,可儲存 miniSeed 或 csv 格式之檔案。並提供上傳 FTP server,在地震防災應用上,提供區域與現地地震預警功能,並可以 MQTT 推播 地震訊息。讓產品的應用範圍更寬廣。

設備內嵌由台灣大學吳逸民教授所開發之地震測報技術,可偵測 P 波抵達並利用 P 波後 3 秒的資訊判斷是否災害性地震來襲,在更具破壞力之 S 波到達前發出警報訊息,以提供使用者做為地震減災之用,是一部具有現地地震預警的地震感測儀。

地震判別技術是本機之主要特點,共有三種機制來判斷地震,分別是 Pd、PGA 與
 STA/LTA,有關 Pd 地震判別機制為台灣大學吳逸民教授所創,本機備有 10Hz、20Hz
 及 40Hz 三種低通濾波可供選擇,以濾除非地震之高頻訊號。

儀器顯示器可即時顯示地震震度,除可支援中央氣象局之震度分級之外,亦可支援 中國地震局地震烈度及 MMI 分級 還可顯示最近一筆地震事件之發生時間 最大震度、 三軸合成向量加速度、瞬時三軸向最大加速度等。

# **02** 產品特色

- 支援網路校時(NTP)伺服端與客戶端功能
- 内建網頁操作介面,設定簡易方便
- 三組接點輸出(DO)
- 具地震事件資料記錄功能
- 內建備用電源,並於電力耗盡前自行安全關機
- 支援M.Q.T.T.緊急訊息推播服務
- 配備LCD顯示系統狀態訊息

# 03 產品優勢

- Palert+ 可相互整合形成獨立的現地EEW站,能夠增強客戶端的風險管理效益。
- Palert+不只是地震監測中前端的感測儀,更具備後端多元應用的功能。具備網 頁操作介面,設定操作簡易方便。系統支援三組接點輸出(DO),可用來自動控 制關閉瓦斯氣閥等設備。
- 針對結構抗震強度與建物健康評估提供即時檢查安全監測(SHM)

### 04 產品規格

- 支援網路校時(NTP)伺服端與客戶端功能
- 記憶體: 8GB MicroSD卡(標準,可選配擴充)
- LCD顯示幕: 顯示排數與字數2 x 20
- RTC準確度: ±60 seconds / year · 可支援NTP校時及GPS校時。
- 內建三軸 MEMS 加速規

量測範圍: ±2g

動態範圍:>100 dB

第四軸速度計(可內建或外接)

量測範圍: ± 100 mm/s

頻率範圍:4.5-315 Hz

頻率響應:>130 dB

- AD解析度:4通道24位元
- 輸出數據取樣率: 50 sps、100 sps、200 sps (可選擇)
- 操作溫度:-10°C~+60°C
- 操作相對溼度:10~98% RH
- 外觀尺寸(mm): 205(L) x 160(W) x 80(H)
- 重量:1.8 kg (不含速度計)
- 電源供應: 10~30 VDC
- 系統功耗:3W
- IP67防塵防水等級

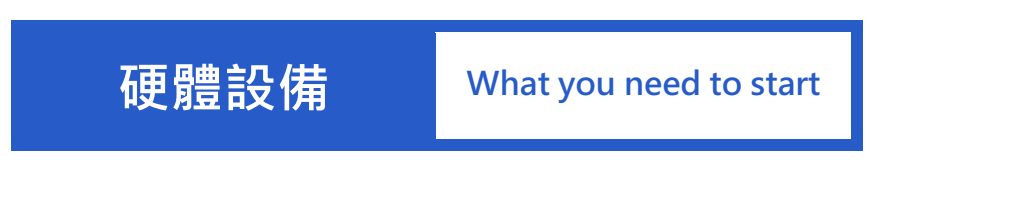

01 硬體零件

| PALERT <sup>+</sup>                                                                                                    | POWER CABLE   |
|----------------------------------------------------------------------------------------------------|---------------|
| Palert <sup>+</sup> 主機                                                                                                    | 電源線           |
| Contraction of the second second seco |               |
| ETHERNET CABLE (M22)                                                                                                    | PC or LAPTOP  |
| 網路線及防水接頭                                                                                                    | 任何可連接網路的桌電或筆電 |
|                                                                                                    |               |
|                                                                                                    |               |

sanlien.com

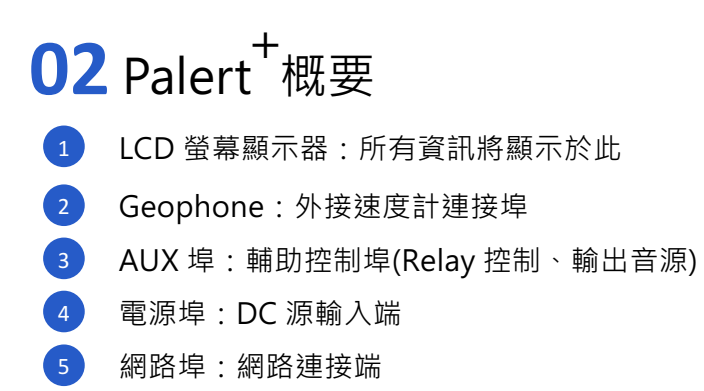

功能按鈕:功能作動按鈕 (請參考操作說明)

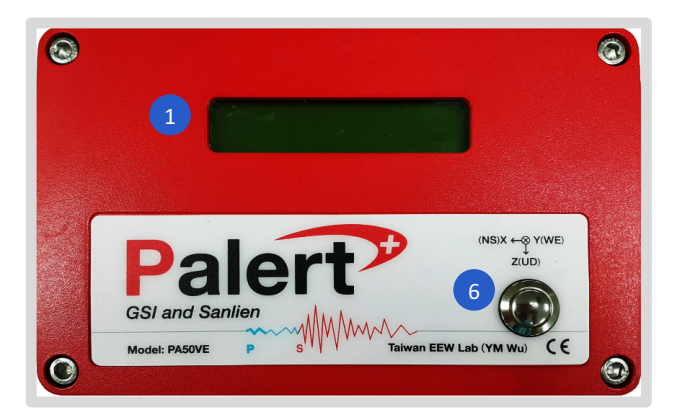

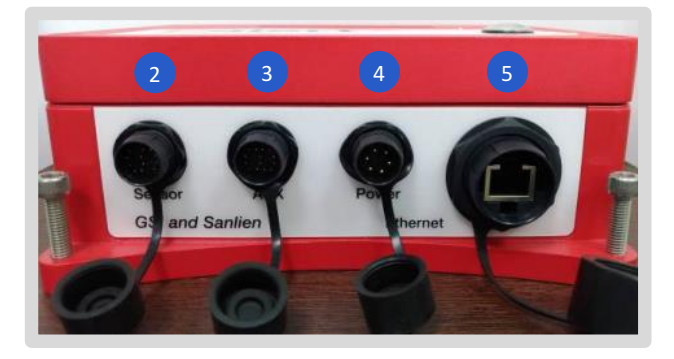

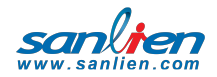

PAGE 7.

# 03 操作說明

功能鍵作動說明

| 按壓1秒:                | 顯示本機 IP                         |
|----------------------|---------------------------------|
| 按壓2秒:                | NTP Reload                      |
| 按壓4秒:                | 重新載入參數·為工程師模式·一般不使用。            |
| 按壓 7 秒:              | FTP 更新檔案,為工程師模式,一般不使用。          |
| 按壓 8 秒:              | USB 更新檔案·為工程師模式·一般不使用。          |
| 按壓9秒:                | 進入測試模式,可測試 RELAY 控制,共有 4 種模式可以選 |
|                      | 擇。(選購)                          |
|                      | ■ 再按壓 4 秒:一般為地震預警測試             |
|                      | ■ 再按壓 3 秒:警報取消                  |
|                      | ■ 再按壓 9 秒:回復正常模式                |
|                      | ■ 再按壓 10 秒:出廠自我測試               |
| 按壓 12 秒:             | 關機                              |
| 按鍵鎖功能:               | 避免非使用者之不當操作,可於參數檔中設置。           |
| 回復原廠網路設定:依           | x照下述秒數按壓 1→5→1→6→2→6→1→2        |
| 預設網路設定如下             |                                 |
| Address : 192.168.25 | 55.1                            |
| Netmask : 255.255.2  | 55.0                            |
| Gateway : 192.168.2  | 55.254                          |
| Note:以下有圖示舉(         | 列說明                             |

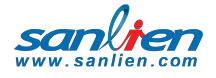

如何顯示 IP

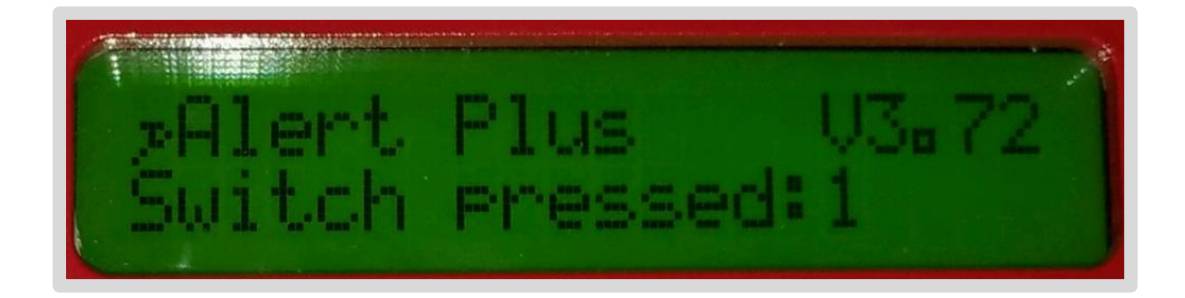

#### 連續輕按 "Function Button" 1 秒, LCD 螢幕便會顯 IP

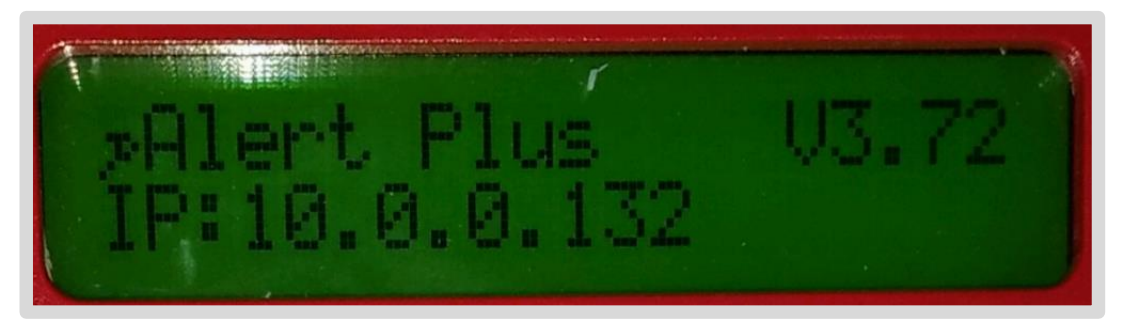

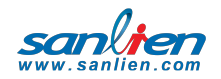

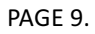

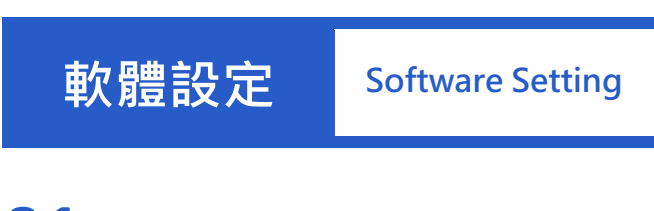

# 01 設備搜尋

1. 可以上三聯官網下載 Device Explorer · JAVA 程式軟體 · 只要設備與現在電腦在

同一個網域上,就可以直接搜尋到相關設備與 IP。下載位址如圖。

| san     | lion       | 三聯科技 記錄 為科技作見證 為工業寫歷史 正體中文 簡牘      | 豊中文   English                                                                                                    |
|---------|------------|------------------------------------|----------------------------------------------------------------------------------------------------|
| www.sai | nlien.com  | 創新·負責                              | a dia a dia di |
|         |            | · 提供重要验费的技                         | 街教人服政                                                                                                    |
| 站內搜尋    | Go         | ◎ 満意度調査   ◎ 問題留言   ◎ 開題留言   ◎ 開題名作 | 10, 20, 11 III III III                                                                                                    |
|         |            | 您目前的位置在>其他服務>軟體下載                  |                                                                                                    |
|         | 日期         | 主題說明                               |                                                                                                    |
|         | 2017/10/13 | Devices Explorer:搜尋網域內的三聯產品        |                                                                                                    |
|         | 2017/10/12 | VMS Utility                        |                                                                                                    |
|         | 2017/09/28 | PX-01操作手冊                          |                                                                                                    |
|         | 2017/09/12 | VMS 操作手冊                           |                                                                                                    |
|         | 2017/09/12 | Palert操作手册                         |                                                                                                    |
|         | 2017/08/09 | Palert plus data for Wang Min      |                                                                                                    |

2. 搜尋結果如下,按下 LINK 即可到此台設備網頁。

| ſ | Devices Explorer 1.0.1 | _ 0  | x |
|---|------------------------|------|---|
|   | Devices                |      |   |
|   | -                      | Link | C |
|   | PX-01:10.10.170        |      |   |

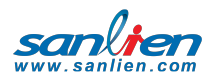

# 02 網頁設定

1. 登入帳號密碼,目前帳號為 Pi,密碼預設是 1111;之後要更改可以在自己設定。

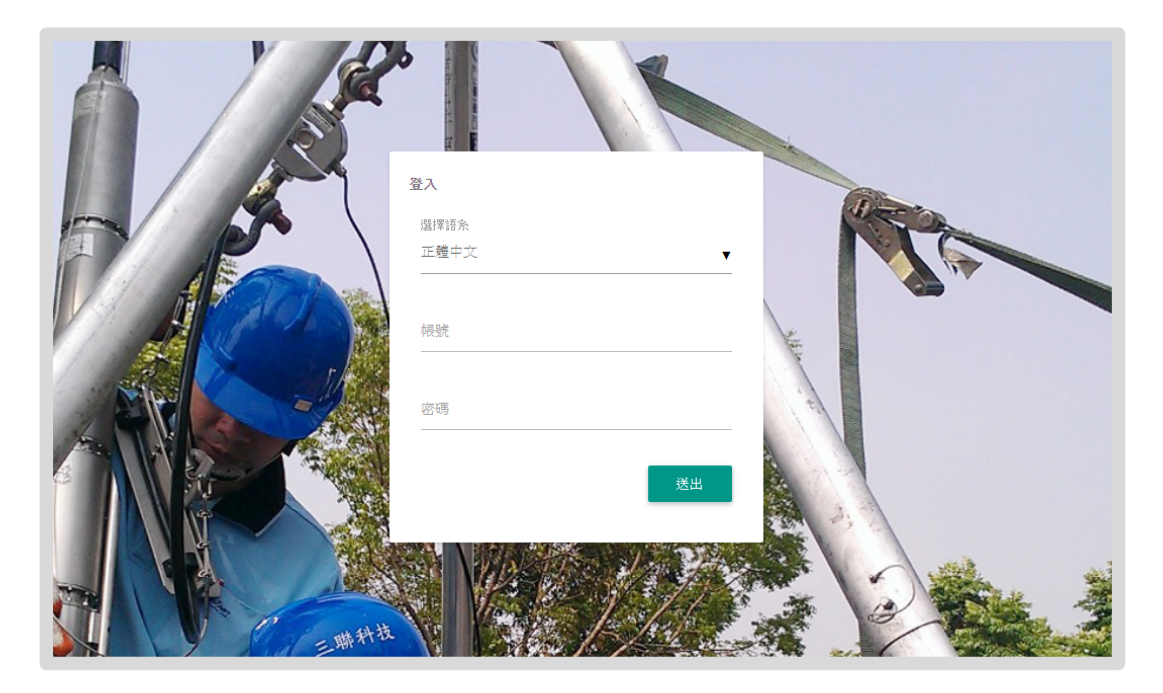

san

PAGE 11.

2. 登入後左手邊的 MENU 是此台設備的相關功能。Palert Plus 與 Palert S3 會有所 不同。如下

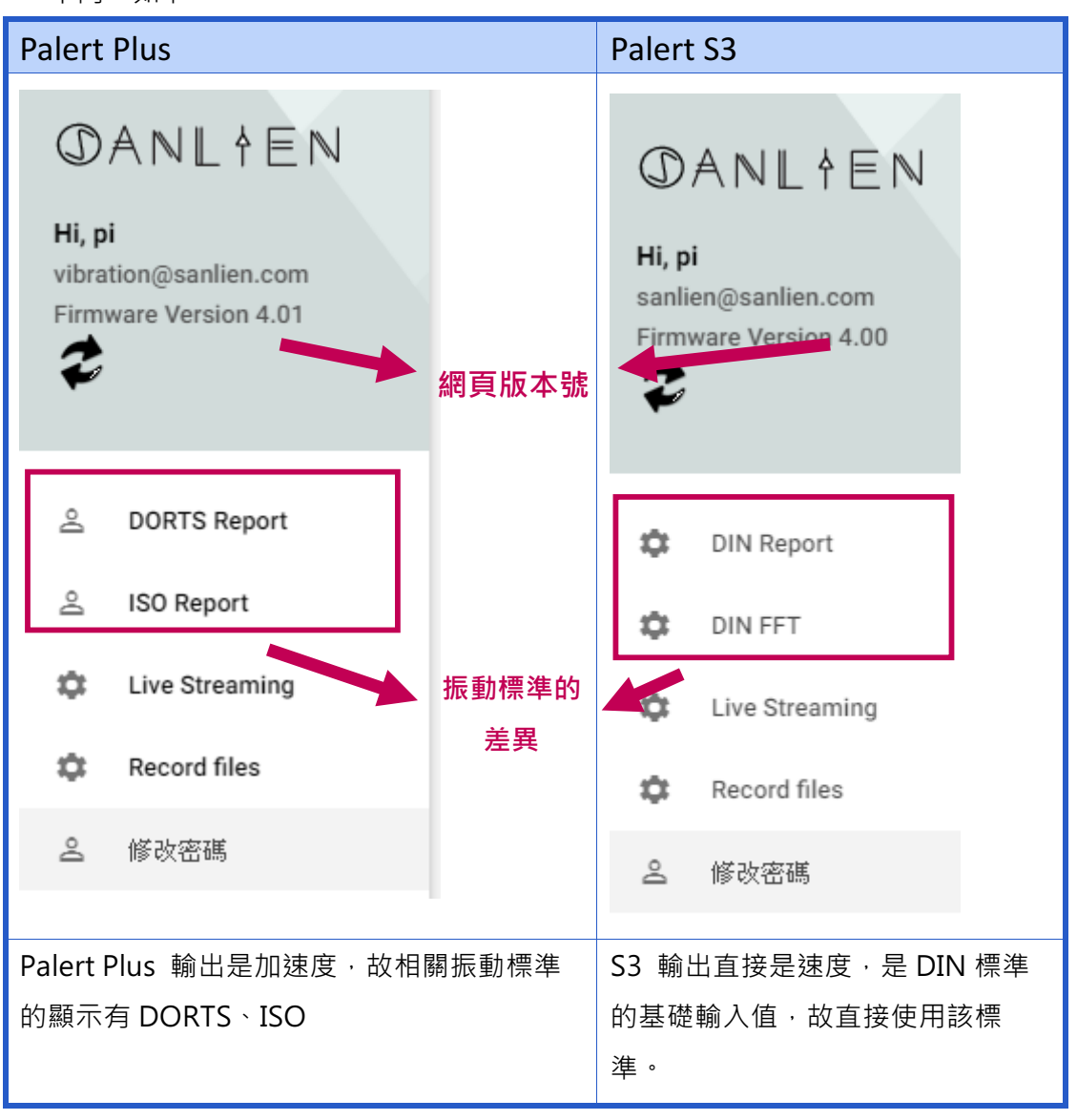

## 相關功能簡介

| DORTS REPORT                      | 台灣捷運局標準,每天會有一個紀錄檔,記錄一整天        |  |  |
|-----------------------------------|--------------------------------|--|--|
|                                   | 資料·點選每個紀錄檔·可以看到當天的監測狀況。        |  |  |
|                                   | 主要針對人體在建築物內的感受。                |  |  |
|                                   |                                |  |  |
| ISO 2631 REPORT                   | 國際組織標準,每天會有一個紀錄檔,記錄一整天資        |  |  |
|                                   | 料‧點選每個紀錄檔‧可以看到當天的監測狀況。         |  |  |
|                                   | 主要針對人體在建築物內的感受。                |  |  |
|                                   |                                |  |  |
| DIN REPORT                        | 德國振動標準,每天會有一個紀錄檔,記錄一整天資        |  |  |
|                                   | 料‧點選每個紀錄檔‧可以看到當天的監測狀況。         |  |  |
|                                   | 主要針對建築物本身的安全狀況。                |  |  |
|                                   |                                |  |  |
| DIN EVENT                         | 如果數值已超過德國振動標準,即刻產生事件檔,該        |  |  |
|                                   | 事件檔是取最大值的前後四秒為報告檔案。            |  |  |
|                                   |                                |  |  |
| 以上記錄檔案清單·皆有搜                      | 尋功能·如果要搜尋類似 10 月 11 號的資料·可以由   |  |  |
| 右上角,如下圖,就能夠立刻                     | 刻篩選出檔案。                        |  |  |
| Display_record                    | 20171011                       |  |  |
| 檔案名稱                              | ○ 福津時間 ◇ 福津大小 ◇                |  |  |
| DINEVENT_20171011_162832_3127.csv | 2017-10-11 16-28:50 1110.852KB |  |  |
| DINEVENT_20171011_141432_3127.csv | 2017-10-11 14:14:50 111.026KB  |  |  |
| DINEVENT_20171011_141222_3127.csv | 2017-10-11 14:12:40 111.177KB  |  |  |
| DINEVENT_20171011_140712_3127.csv | 2017-10-11 14:07:30 110.331KB  |  |  |
| DINEVENT_20171011_140702_3127.csv | 2017-10-11 14:07:20 112.96KB   |  |  |
| DINEVENT_20171011_140652_3127.csv | 2017-10-11 14:07:11 116.167KB  |  |  |
| 報告均可直接列印產生報告初                     | 檔案·所有圖片都能夠匯出。                  |  |  |

sanlien.com

PAGE 13.

### Live streaming

可以直接透過網頁方式,看到目前三軸波型。透過 start recording 方式,可以直接下時間區間紀錄波型檔,並能夠預設幾點幾分開始到幾點幾分結束。

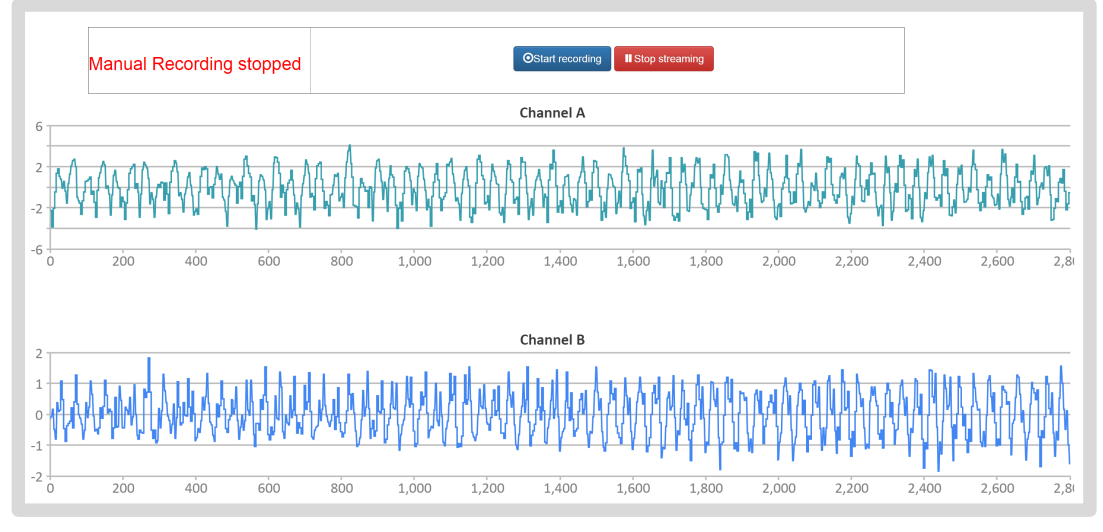

上圖是三軸 14 秒內的即時資料變化,左邊刻度是 Gal。

如果要設定時間區間做紀錄,可以使用下圖的區間設定,時間可以設定從未來開始。

|                     | OStart recording | Stop streaming |   |           |
|---------------------|------------------|----------------|---|-----------|
| <b>From</b> 年 /月/日: | 0 ss To          | o 年/月/日:       | 0 | ss submit |

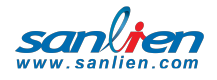

### Record File

可以查看紀錄區間的檔案。

| RECORD FILES                      |                     |             |
|-----------------------------------|---------------------|-------------|
| Display_record                    |                     |             |
| 檔案名稱                              | ◇ 檔案時間              | ✔ 檔案大小 ◇    |
| 20171110142100_1002[0002]_200.csv | 2017-11-10 14:22:06 | 234.147 KB  |
| 20171110142100_1002[0001]_200.csv | 2017-11-10 14:21:55 | 1344.147 KB |
| 20171110114100_1002[0002]_174.csv | 2017-11-10 11:42:05 | 223.047 KB  |
| 20171110114100_1002[0001]_174.csv | 2017-11-10 11:41:55 | 1344.147 KB |
| 20171110113600_1002[0002]_163.csv | 2017-11-10 11:37:06 | 234.147 KB  |
| 20171110113600_1002[0001]_163.csv | 2017-11-10 11:36:55 | 1344.147 KB |
| 20171110112400_1002[0002]_143.csv | 2017-11-10 11:25:06 | 234.147 KB  |
| 20171110112400_1002[0001]_143.csv | 2017-11-10 11:24:55 | 1344.147 KB |
| 20171110103000_1002[0002]_0.csv   | 2017-11-10 10:31:05 | 223.047 KB  |

### 查看與管理運行紀錄

可以直接將設備的重要資訊直接下載。

Search

管理觸發事件記錄

arch files & fold

Search only this folder and below

可以直接從此頁將地震事件或是振動事件直接下載。

#### Home /

| Fi | les                             | Sort | bv name ▼ |
|----|---------------------------------|------|-----------|
| \$ | 20170928093424_1002_0.csv       |      | 341 Kb    |
| \$ | 20170928095715_1002[0001]_0.csv |      | 793 Kb    |
|    | 20170928095715_1002[0002]_0.csv |      | 178 Kb    |
| \$ | 20170928101716_1002_0.csv       |      | 263 Kb    |
|    | 20170928102523_1002[0001]_0.csv |      | 793 Kb    |
| \$ | 20170928102523_1002[0002]_0.csv |      | 786 Kb    |
|    | 20170928102523_1002[0003]_0.csv |      | 786 Kb    |
| \$ | 20170928102523_1002[0004]_0.csv |      | 786 Kb    |
|    | 20170928102523_1002[0005]_0.csv |      | 786 Kb    |
|    | 20170928102523_1002[0006]_0.csv |      | 786 Kb    |
| ٥  | 20170928102523_1002[0007]_0.csv |      | 786 Kb    |
| ٥  | 20170928102523_1002[0008]_0.csv |      | 786 Kb    |
| ٥  | 20170928102523_1002[0009]_0.csv |      | 786 Kb    |
| ٥  | 20170928102523_1002[0010]_0.csv |      | 786 Kb    |
|    | 20170928102523_1002[0011]_0.csv |      | 786 Kb    |
| \$ | 20170928102523_1002[0012]_0.csv |      | 786 Kb    |
| ٥  | 20170928102523_1002[0013]_0.csv |      | 786 Kb    |

20170928102523\_1002[0014]\_0.csv

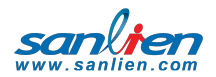

© Sanlien 2018 Version 1 2018/04/08

786 Kb

USER MANUAL

PAGE 15.

# 03 檔案管理

此功能是為了讓手動更新 Config 檔案、或是將此檔案下載,甚至直接將既有的檔案作 備份。此目的是當客戶有任何問題,如果是設定檔案有問題,可以請他直接寄回,由 我們修正後,再由此頁上傳,就能夠更新設定檔。

| NTP : Upl     | oad NTP File                                       |
|---------------|----------------------------------------------------|
| 更新設定          | DOWNLOAD                                           |
| NETWORK :     | Upload Network File                                |
| 更新設定          | DOWNLOAD                                           |
| CONFIG :      | Upload config File                                 |
| 更新設定          | DOWNLOAD                                           |
| Backup : COMM | [vAlert8Cfg.bak, vAlert8Bak.exe, interfacesBackup] |
|               |                                                    |

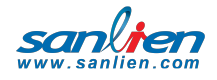

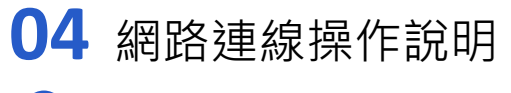

1 點選網路連線圖示

開啟網際網路共和中心

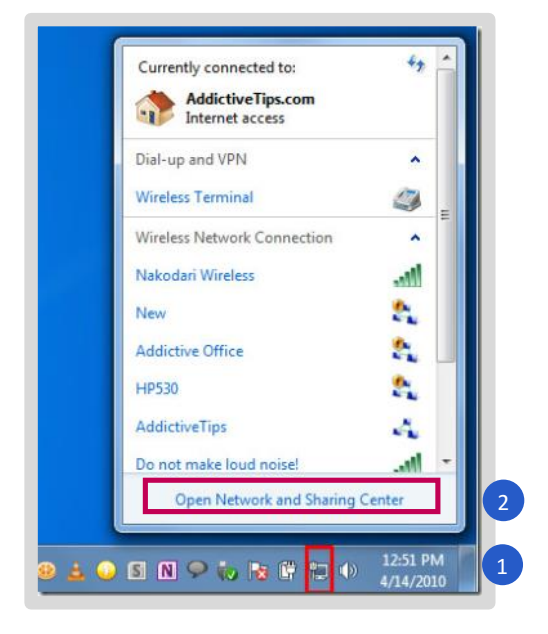

#### 點選更變介面卡設定

3

| 🕞 - 😨 « All Control Pan                                                                           | el Items • Network and Sharing Center                                                                                                    | Search Control Panel                                                                                                    | Q                                             |
|---------------------------------------------------------------------------------------------------|----------------------------------------------------------------------------------------------------|----------------------------------------------------------------------------------------------------|-----------------------------------------------|
| Control Panel Home                                                                                | View your basic network informat                                                                                                    | ion and set up connections                                                                                                    | 0                                             |
| Manage wireless networks<br><u>Change adapter settings</u><br>Change advanced sharing<br>settings | SEANSDELL<br>(This computer)<br>View your active networks<br>View rour active networks                                                                                                    | twork Cor<br>Access type: Internet<br>HomeGroup: Available to<br>Connections: U Local Area                                                                                                    | See full map<br>inect or disconnect           |
| See also<br>HomeGroup<br>Internet Options                                                         | Change your networking settings Set up a new connection or netwo Set up a wireless, broadband, dial- point. Connect to a network Connect or reconnect to a wireless Choose homegroup and sharing o Access files and printers located or Troubleshoot problems Diagnose and repair network problems | rk<br>up, ad hoc, or VPN connection; or set up<br>s, wired, dial-up, or VPN network connect<br>iptions<br>n other network computers, or change sh<br>lems, or get troubleshooting information | a router or access<br>ion,<br>aring settings, |

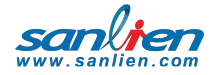

#### PAGE 17.

#### 4 點選內容 → 點選 TCP/IPv4

| Verworking       | Shanng          |                   |                 |               |
|------------------|-----------------|-------------------|-----------------|---------------|
| Connect usir     | ng:             |                   |                 |               |
| Realte           | ek RTL8168D     | /8111D Family     | PCI-E Gig       | abit Ethernet |
| This same a      | tion upon the l | fallowing items   |                 | Configure     |
|                  | tion uses the l | A Maturadas       |                 |               |
|                  | Int for Microso | d Networks        | Driver          |               |
|                  | S Packet Sch    | eduler            | Driver          |               |
|                  | and Printer S   | haring for Micr   | osoft Netw      | orks          |
|                  | anet Protocol   | Version 6 (TC     | P/IPv6)         |               |
| 🗹 斗 Inte         | ernet Protocol  | Version 4 (TC     | P/IPv4)         | 4             |
|                  | Clayer Topol    | ogy Discovery     | Mapper 1/(      | Driver        |
| 🗹 🔺 Lin          | k-Layer Topol   | ogy Discovery     | Responde        | r             |
| I <u>n</u> stall |                 | <u>U</u> ninstall |                 | Properties    |
| Description      | 1               |                   |                 |               |
| Transmiss        | ion Control Pr  | otocol/Interne    | t Protocol.     | The default   |
| wide area        | network proto   | nected networ     | des commu<br>ks | nication      |
|                  |                 |                   |                 |               |
|                  |                 |                   |                 |               |

5 更改其 IP 位置為 192.168.2.1 同樣網段。例如: 198.168.2.10

| General Changing an IP Address                |                                                                                                    |                                                                                                    |                  |  |  |  |
|-----------------------------------------------|----------------------------------------------------------------------------------------------------|----------------------------------------------------------------------------------------------------|------------------|--|--|--|
| You can g<br>this capab<br>for the ap<br>Obta | et IP settings assig<br>ility. Otherwise, yi<br>propriate IP settin<br>iin an IP address a<br>the following IP ad | gned automatically if your network su<br>ou need to ask your network adminis<br>igs.<br>iutomatically<br>idress: | pports<br>trator |  |  |  |
| ID addr                                       | ess:                                                                                                    | 192 . 168 . 2 . 10                                                                                               | 5                |  |  |  |
| IF duu                                        |                                                                                                    |                                                                                                    |                  |  |  |  |
| Subnet                                        | mask:                                                                                                    | 255.255.255.0                                                                                                    |                  |  |  |  |

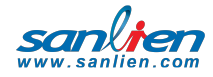

# 05 PC Utility 操作教學

## PC Utility 執行畫面

首先登入 Palert + IP

| ТСР      |                                                           |
|----------|-----------------------------------------------------------|
| IP 192.1 | 68.255.1                                                  |
| Port 502 |                                                           |
|          | Record Mode                                               |
|          | OK                                                        |
|          | TCP           IP         192.1           Port         502 |

### 在 Palert 的畫面有 3 個頁籤,分別是 Connect、Setting 和 Log。

#### 1. 點選 Connect 的頁籤

會顯示如上圖,在 IP 的位置輸入 Palert+的 IP 與 Palert+連線。可選擇是否使用 Record Mode。使用 Record Mode 表示 Utility 將以 Palert + 每秒輸出的封包為資 料來源,若不使用 Record Mode, Utility 將使用 polling 的方式來讀取 Palert+的資 料

| Paler   | Help                                                                                                    | -                                                                                                    |                                                                        |              | _                          | _               | - 0 - X     |
|---------|----------------------------------------------------------------------------------------------------|----------------------------------------------------------------------------------------------------|------------------------------------------------------------------------|--------------|----------------------------|-----------------|-------------|
| Connect | celeration Dispussion                                                                                                    |                                                                                                    |                                                                        | JL Connected | Palert IP                  | 192.168.25      | 5.5         |
| Setting | 5.0                                                                                                    | Palert                                                                                                    | Help                                                                   |              |                            |                 | Max         |
| Log     | 3.3                                                                                                    | Connect                                                                                                    |                                                                        |              |                            |                 |             |
|         | 1.7                                                                                                    | Setting                                                                                                    | cceleration Displacement                                               |              |                            |                 |             |
| a       | 0.0 martine and the second second sec | Setting                                                                                                    | 5.0                                                                    |              |                            |                 |             |
| [gal]   | -1.7                                                                                                    | Log                                                                                                    | 5.0                                                                    |              |                            |                 | 21.4gal/max |
|         | -33                                                                                                    |                                                                                                    | 3.3                                                                    |              |                            | 2016/11/21-14:2 | 0:25<br>Nov |
|         | 50                                                                                                    |                                                                                                    |                                                                        |              | _                          |                 | inon.       |
|         | 13                                                                                                    |                                                                                                    | 1.7                                                                    |              |                            |                 |             |
|         | 17                                                                                                    | 2                                                                                                    | 0.0                                                                    |              |                            | <u> </u>        | 0.3 gal/1s  |
| b       | 0.0 manual grand and the second second secon | a                                                                                                    |                                                                        |              | ▼ Real-Time                | 2016/11/21-14:2 | 2:05        |
| [gal]   | -1.7                                                                                                    | [gal]                                                                                                    | -1.7                                                                   |              |                            | lostant         | Max         |
|         | -13                                                                                                    |                                                                                                    |                                                                        |              |                            | and positive    | max         |
|         | -5.0                                                                                                    |                                                                                                    | -3.3                                                                   |              | a                          | -0.06           | 11.25       |
|         | 5.0                                                                                                    |                                                                                                    | -5.0                                                                   |              | ь                          | 0               | 3.95        |
|         | 12                                                                                                    |                                                                                                    | ald.                                                                   |              |                            |                 |             |
| 6       | and the state of the state of t | aliteket di kara di k                                                                                           | والالالالي والمرابط المراجع والمناطقين وتعتا أمالها والتراب والتكاليات | 1P PAID      | c                          | 0.18            | 21.41       |
| Ical    | "12 MILLION OF THE PARTY OF THE PARTY OF THE | NAMES AND A DESCRIPTION OF TAXABLE PARTY OF TAXABLE PARTY OF TAXABLE PARTY OF TAXABLE PARTY OF TAXABLE PARTY OF | latik, ikada atk. Laterita. 1616 ilem ve derballe tak derbe ekter      | 10014        |                            |                 |             |
| 19-1    | -33                                                                                                    |                                                                                                    |                                                                        |              | Pd                         | 0               |             |
|         | -5.0                                                                                                    |                                                                                                    |                                                                        |              | Disp                       | 0               |             |
|         | 1.0                                                                                                    |                                                                                                    |                                                                        |              |                            |                 |             |
|         |                                                                                                    |                                                                                                    |                                                                        |              |                            | Mor             | e           |
|         | 0.7                                                                                                    |                                                                                                    |                                                                        |              | h Charts                   |                 |             |
| Pd      |                                                                                                    |                                                                                                    |                                                                        |              | <ul> <li>Record</li> </ul> |                 |             |
| [cm]    | 0.3                                                                                                    |                                                                                                    |                                                                        |              |                            |                 |             |

sanlien.com

PAGE 19.

#### 2. Setting 可用以查看 Palert+ 參數內容

共有3個頁籤,分別為General、Connection、System。

General :

內容如下圖所示,可查詢包含 Palert+ 的系統時間(System),上一次觸發事件的時間 (Event),Pd 與 PGA 的警戒及警告門檻值及維持時間,韌體版本(Firmware Version),Palert + 序號,觸發模式、採樣率、高通濾波及低通濾波等設定。

| Palert     | Help                                                                                                    | The supervised of the second second s |             | - 0 ×                            |
|------------|----------------------------------------------------------------------------------------------------|----------------------------------------------------------------------------------------------------|-------------|----------------------------------|
| Triaxial A | cceleration Displacement                                                                                                    | 🗈 Setting                                                                                                    | Palert IP   | 192.168.255.5                    |
|            | 5.0                                                                                                    | General Connection System                                                                                                    |             | Max                              |
|            | 3.3                                                                                                    | Date/Time Infomation                                                                                                    |             |                                  |
| а          | 0.0 room - plates - Master - Master - M | System 2016/11/21-14:49:06 [Weekday] 1 Serial No. 3020 Available Hosts 6                                                                                                    |             | 5                                |
| [gal]      | -1.7                                                                                                    | Event 2016/11/21-14:48:59 Firmware Ver. 2097 Modbus RTU Port                                                                                                    |             | 10gal/max<br>2016/11/21-14:48:59 |
|            | -5.0                                                                                                    | watch warring Trig Mode                                                                                                    |             | Now                              |
|            | 5.0                                                                                                    | Pd_th 0.15 0.3 0.3 [cm] V Disp Trig                                                                                                    |             | 1                                |
|            | 1.7                                                                                                    | Pga_th 8 8 • 80 80 • [gal] V Pd Trig                                                                                                    |             | 3.8 gal/1s                       |
| b          | 0.0 monoren mar mar mark whether                                                                                                    | Disp_th 0.02 0.02 0.04 0.04 [cm] V STA/LTA Trig                                                                                                    | T Real-Time | 2016/11/21-14:49:06              |
| [gal]      | -1.7                                                                                                    | Duration 15 15 15 [sec]                                                                                                    | - neur mite | Instant Max                      |
|            | -3.3                                                                                                    |                                                                                                    |             | 1.95 25.50                       |
|            | -5.0                                                                                                    | GBT GAS Mode                                                                                                    | a a         | -1.65 -55.59                     |
|            | 3.3                                                                                                    | NTP DHCP                                                                                                    | ь           | 0.24 101.8                       |
|            | 1.7                                                                                                    | Vector Based Intensity MMI<br>FTE-D04 Server0 Connection                                                                                                    |             | 4.20                             |
| С          |                                                                                                    | Service Server1 Connection                                                                                                    | C C         | 1.38 -2.81                       |
| [gal]      | -1.7 ************************************                                                                                                    | Update Write                                                                                                    | Pd          | 0                                |
|            | -5.0                                                                                                    |                                                                                                    | Disp        | 0                                |
|            | 0.7                                                                                                    |                                                                                                    |             | More                             |
| Pd         |                                                                                                    |                                                                                                    | Charts      |                                  |
| [cm]       | 0.3                                                                                                    |                                                                                                    | Record      |                                  |

#### Connection :

內容如下圖所示,包含 Palert+的網路設置訊息、伺服器 IP 及 NTP 校時 IP and TCP server。

| iaxial A          | cceleration Displacement | Setting            |                 |                 |       | <br>AL Connected | Palert IP   | 192.168.25      | 5.5      |
|-------------------|--------------------------|--------------------|-----------------|-----------------|-------|------------------|-------------|-----------------|----------|
|                   | 5.0                      | General Connection | System          |                 |       |                  |             |                 | м        |
| _                 | 1.7                      | P                  | 192.168.255.5   | 192.168.255.5   |       |                  |             |                 |          |
| <b>a</b><br>[981] | -1.7                     | Subnet Mask        | 255.255.0.0     | 255.255.0.0     |       | 1                |             | $\sim$          | 8.6 gal/ |
|                   | -5.0                     | Gateway            | 192.168.0.1     | 192.168.0.1     | Write |                  |             | 2016/11/21=14:2 | 110<br>N |
|                   | 3.3                      | Modbus RTU Addr    | 101             | 101             |       |                  |             |                 |          |
| laall             | 0.0                      | NTP Server         | 192.43.244.18   | 192.43.244.18   | Write | -                | ▼ Real-Time | 2016/11/21-14:2 | 1:57     |
|                   | -1.3                     | TCP Server 0       | 255.255.255.255 | 255.255.255.255 |       |                  |             | Instant         | Max      |
|                   | 5.0                      | TCP Server 1       | 255.255.255.255 | 255.255.255.255 |       |                  |             | 0.12            | 0.6      |
|                   | 1.7                      | FTE-D04            | 255.255.255.255 | 255.255.255.255 | Write |                  | D           | 0               | 1.02     |
| oal]              | ··· MANTANAN             |                    |                 |                 |       |                  | c .         | 0.84            | 8.55     |
|                   | -3.3                     |                    |                 |                 |       |                  | Diso        | 0               |          |
|                   | 1.0                      |                    |                 |                 |       |                  |             | Mon             | t        |
| d                 | 0.7                      |                    |                 |                 |       |                  | Charts      |                 |          |
| u                 |                          |                    |                 |                 |       |                  | Record      |                 |          |

System :

內容如下圖所示,為 STA/LTA 相關參數。

| ial Acceleration Displacem | ent Setting         |         |       |      | AL Connected | Palert IP    | 192.168.25      | 5.5   |
|----------------------------|---------------------|---------|-------|------|--------------|--------------|-----------------|-------|
| 5.0                        | General Connection  | System  |       |      |              |              | _               | h.    |
| 1.7                        | Time Zone           | 8 8     |       |      |              |              |                 |       |
| on property on             | STA Length[0.1 sec] | 20 20   |       |      | -            |              |                 |       |
| -3.3                       | LTA Length[0.1 sec] | 800 80  | 0     |      |              |              | 2016/11/21-14:2 | 7:51  |
| -5.0                       | Threshold STA/LTA   | 3 3     |       |      |              | _            | •               |       |
| 3.3                        | Seismic Alarm Time  | 10 10   |       |      |              |              |                 |       |
| 0.0 portly                 | Offset Records      | 200 20  | 0     |      |              | a first Terr | 2016/11/21-14:2 | 8.05  |
| al] -1.7                   | DO 0 Trig           | 10 10   |       |      |              | • Keal-Time  | Instant         | Max   |
| -5.0                       | DO 1 Trig           | 50 50   |       |      |              | а            | 0.12            | 2.33  |
| 5.0                        |                     | Default | Write |      |              | b            | -0.18           | 3.59  |
| 1.7<br>0.0 10 Martine      |                     |         |       |      |              | c            | 0.24            | 30.62 |
| pai] -1.7                  |                     |         |       |      |              | Pd           | 0               |       |
| -5.0                       | L                   |         |       | <br> |              | Disp         | 0               |       |
| 1.0                        |                     |         |       |      |              |              | Mor             | e     |
| 0.7                        |                     |         |       |      |              | Charts       | Mor             | e     |
| u                          |                     |         |       |      |              | Record       |                 |       |

Displacement :

顯示 Geophone 之振動資料,單位為 0.001mm/sec,顯示 1cm=1000 count。

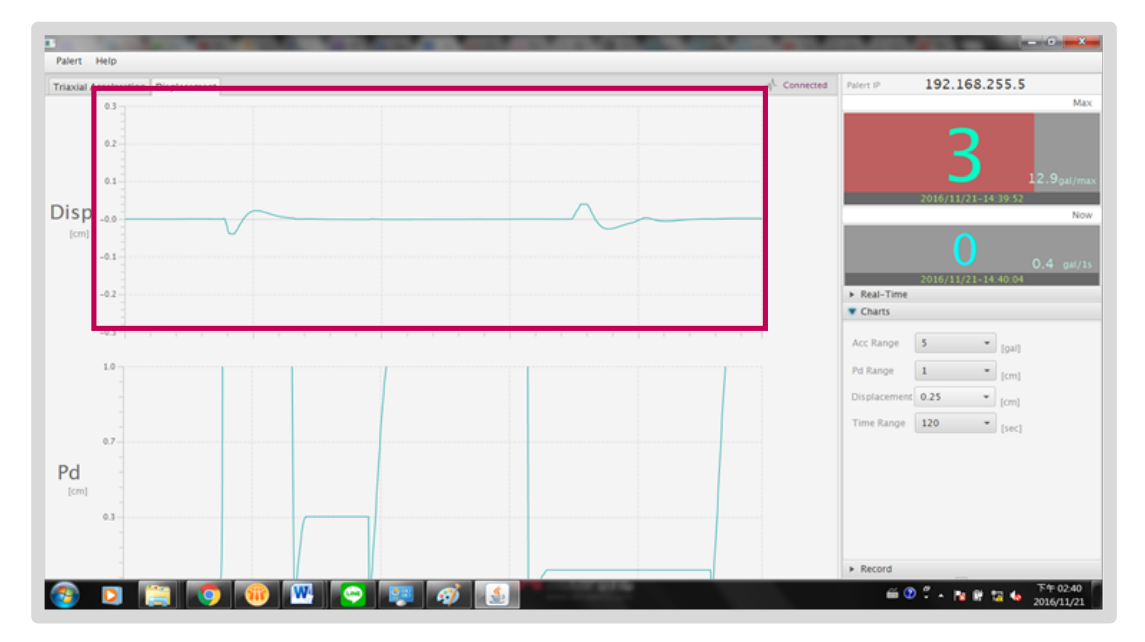

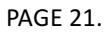

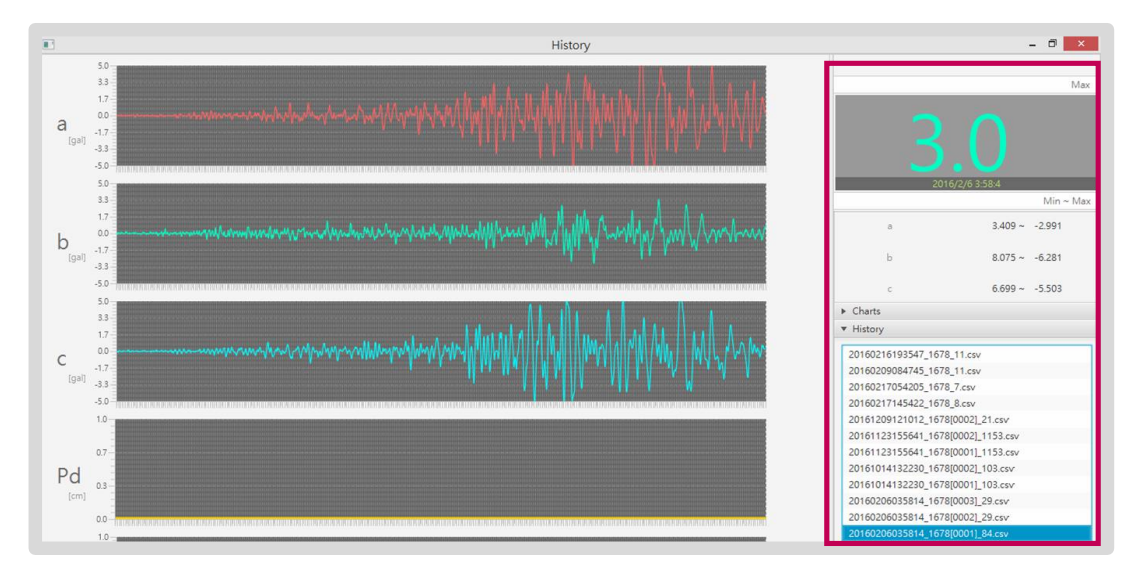

#### RealTime :

可用來查看即時波線資料。依序為電腦日期、電腦時間、目前最大 PGA、上一次觸發 最大震度、最大 PGA 及觸發時間。下方則是調整即時波線顯示的參數,包含加速度上 下限、Pd 上下限,以及時間軸長度。

#### Record :

Record 頁籤可以查看記錄觸發事件模式之檔案紀錄的時間長度。

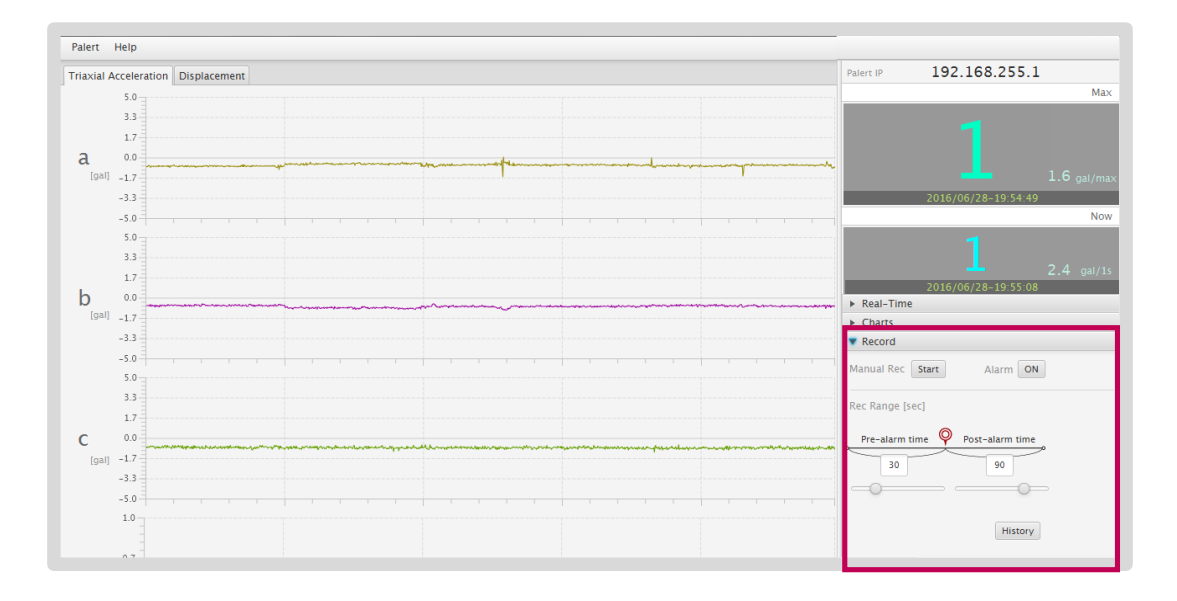

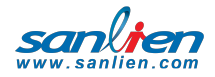

# 06 WinSCP 操作教學

檔案下載區 https://winscp.net/download/WinSCP-5.9.2-Portable.zip

登入 Win SCP 如圖

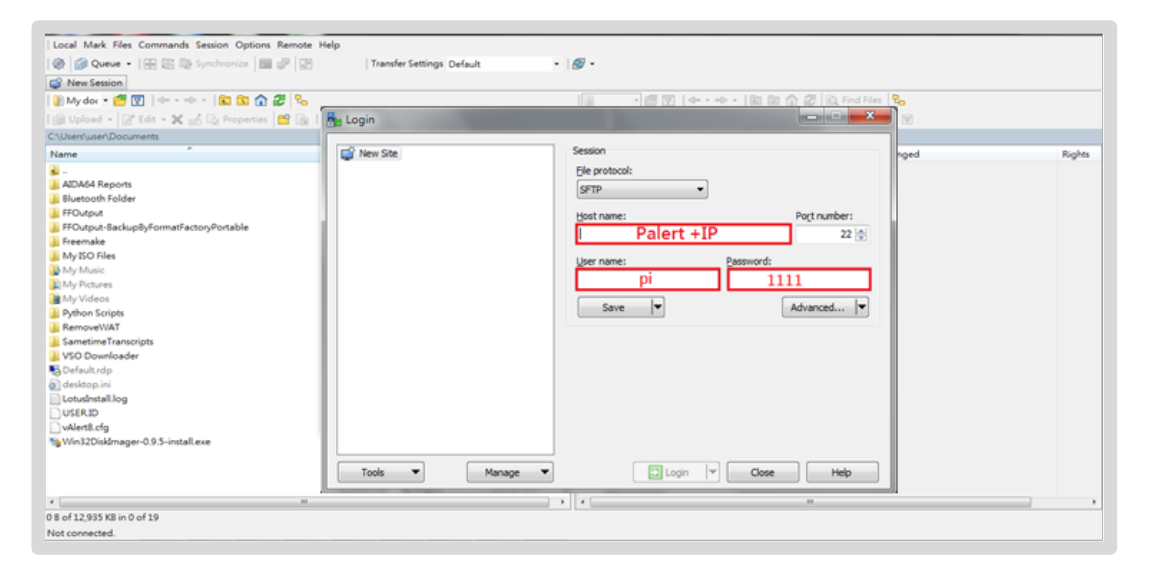

**步驟1**:選擇 Palert <sup>+</sup> vAlert8.cfg 所屬路徑 → /home/pi/Desktop/vAlert/bin **步驟2**:選取在你的電腦中, vAlert8.cfg 所屬檔案夾, 並點選 vAlert8.cfg

步驟 3: 點選 Upload

步驟 4: 點選 OK,進行上傳

| Local Mark Files Commands Session Ontions Remote | Help              |                           |               |                                                    |               |                        |          |
|--------------------------------------------------|-------------------|---------------------------|---------------|----------------------------------------------------|---------------|------------------------|----------|
| and Outere - I III 😂 🏷 Sunchronize 🔲 🖓 🔯         | Transfer Settin   | as Default                |               | · 🙉 🗸                                              |               |                        |          |
|                                                  | i transier setuir | js Delaut                 |               |                                                    |               |                        |          |
| pi@10.0.0.132 😭 New Session                      |                   |                           |               |                                                    |               |                        |          |
| 👔 My dox 🔹 🚰 🛐 🔄 = 🔿 = 💼 🔂 🏠 🔁 🐾                 |                   |                           |               | 퉬 bin 🔹 🚰 🔽 🛭 🖛 • 🔶 🔹 🔂                            | 🏠 꾼 🔯 Find Fi | les 🗠                  |          |
| 🞲 Upload 🔹 📝 Edit 🔹 🗙 🛃 🕞 Properties 📑 🚡 🗄       | + - V             |                           |               | 🛛 🙀 Download 👻 📝 Edit 👻 🔏 🕞 Pro                    | perties 📑 🕞 🛛 | + - V                  |          |
| C:\Users\user\Documents                          |                   |                           |               | /home/pi/Desktop/vAlert/bin 1.                     |               |                        |          |
| Name                                             | Size Type         | Changed                   | Attr          | Name                                               | Size          | Changed                | Rights * |
| <b>a</b>                                         | Parent di         | ect 2016/11/              | r             | PIntensity_8.wav                                   | 378 KB        | 2014/4/29 上午 08:50:42  | rw-r     |
| AIDA64 Reports                                   | 檔案資料              | 友 2016/3/3                |               | PIntensity_9.wav                                   | 379 KB        | 2014/4/29 上午 08:51:44  | rw-r     |
| Bluetooth Folder                                 | 100 000 400 ±11 1 | 2016/2/2                  | _             | Differentite 10.000                                | 398 KB        | 2014/4/29 上午 08:52:50  | rw-r     |
| FFOutput                                         | Upload            |                           |               |                                                    | 389 KB        | 2014/4/29 上午 08:53:46  | rw-r     |
| FFOutput-BackupByFormatFactoryPortable           | Deload            | file 'vAlert8.cfg' to rem | note directo  | ry:                                                | 388 KB        | 2015/5/6 下午 01:37:00   | rw-r     |
| 🔓 Freemake                                       | Inome             | /pi/Desktop/vAlert/bin/   | •.•           | ·                                                  | 85 KB         | 2014/2/24 下午 05:32:32  | rw-r     |
| My ISO Files                                     | Transferred       |                           |               |                                                    | 49 KB         | 2013/12/27 上午 09:44:30 | rw-r     |
| My Music                                         | Transfer typ      | a: Automatic (*. *html; * | .htm; *.txt   | t; *.php*; *.cqi; *.c; *.cpp; *.h; *.pas; *.bas;   | 69 KB         | 2013/12/23 下午 05:13:42 | rw-r     |
| My Pictures                                      | *.tex; *.pl; .    | htaccess; *.xtml; *.css;  | ; *.cfg; *.in | i; *.sh; *.xml); Some configured transfer settings | 67 KB         | 2013/12/27 上午 09:56:28 | rw-r     |
| My Videos                                        | Transfer          | harden and food in the    |               |                                                    | 52 KB         | 2013/12/27 上午 09:56:12 | rw-r     |
| Python Scripts                                   | C transfer in     | Tbackground (add to the   | ansier queu   | 4.                                                 | 1 KB          | 2016/4/22 下午 01:13:46  | rwxr-x   |
| RemoveWAT                                        | Transfer          | settings 🔻                |               | OK Cancel Help                                     | 67 KB         | 2013/12/27 上午 09:57:12 | rw-r     |
| SametimeTranscripts                              | Do not sho        | w this dialog box again   |               |                                                    | 1,091 KB      | 2013/11/8 下午 02:19:54  | rw-r     |
| 🖟 VSO Downloader                                 |                   |                           |               |                                                    | 41 KB         | 2013/12/27 上午 09:55:14 | rw-r     |
| befault.rdp                                      | 2 KB 遠端桌面:        | 重線 2016/4/8               | ah            | tsunamiAlarm.wav                                   | 277 KB        | 2015/6/18 下午 03:04:45  | rw-r     |
| 👔 desktop.ini                                    | 1 KB 組態設定         | 2016/3/3                  | ash           | 👔 two.wav                                          | 44 KB         | 2013/12/27 上午 10:00:26 | rw-r     |
| LotusInstall.log                                 | 919 KB 文字文件       | 2016/4/2                  | а             | VAlert8.cfg                                        | 3 KB          | 2016/11/14 上午 11:44:32 | rw-r     |
| USERID                                           | 8 KB ID 福宾        | 2016/11/                  | a             | VAlert8Cfg.bak                                     | 3 KB          | 2016/11/16 下午 12:45:26 | rw-r     |
| vAlert8.cfg                                      | 3 KB CFG 檔案       | 2016/11/                  | а             | 🔊 wave1-3m.wav                                     | 377 KB        | 2015/6/18 下午 03:36:10  | rw-r     |
| Win32DiskImager-0.9.5-install.exe                | 12,003 KB 應用程式    | 2016/5/2                  | а             | awave1m.wav                                        | 345 KB        | 2015/6/18 下午 03:10:34  | rw-r     |
|                                                  |                   |                           |               | 🔊 wave3-6m.wav                                     | 349 KB        | 2015/6/18 下午 03:38:58  | rw-r     |
|                                                  |                   |                           |               | 🔊 wave6m.wav                                       | 311 KB        | 2015/6/18 下午 03:40:38  | rw-r     |
|                                                  |                   |                           |               | 2 zero.wav                                         | 64 KB         | 2013/12/24 下午 01:59:22 | rw-r     |
| < [                                              |                   |                           |               |                                                    |               |                        | E.       |
| B of 12 935 KB in 0 of 19                        |                   |                           |               | 0 B of 26 933 KB in 0 of 102                       |               |                        |          |

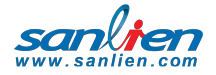

PAGE 23.

# 07 參數說明

Palert +參數檔 vAlert8.cfg 之參數依據不同功能,大致可區分為現地預警參數、區域 預警參數,還有相關設備及連線應用的參數,如 MQTT 和韌體更新。 以下將依據不同功能來介紹 vAlert8.cfg 內容。

### 現地預警參數

| [PALERT_LOCAL_MODE] | 現地預警參數                 |
|---------------------|------------------------|
| SERIAL_NO           | 測站編號,僅能設定數字。           |
| MODE                | 設定串流封包格式,可選擇 CHINA 模式。 |
| CEB_MODE            | 是否採用中國地震局傳輸協定·YES/NO。  |
| SERVER_IP           | 伺服器 IP:port · 最多可設三組。  |
| SERVER_PASSWORD     | 伺服器認證密碼                |
| STATION_NET         | 測站網名稱                  |
| STATION_NAME        | 測站名稱                   |
| STATION_CH_NAME     | 測站頻道類型·如 HL。           |
| STATION_LOCATION    | 測站位置類型·如 00。           |
| SAMPLING_RATE       | 取樣率 50/100/200 sps     |
| LPF                 | 低通濾波器 10/20/40 Hz      |
| HPF                 | 高通濾波器 0.1/0.3/0.5/1 Hz |
| FIR_MODE            | 最小相位濾波 (僅低通濾波) YES/No  |
| WATCH_TIME          | 警戒維持時間 單位:秒            |
| WARNING_TIME        | 警告維持時間 單位:秒            |
| PD_TRIG_ENABLE      | Pd 觸發啟動 YES/NO         |
| PD_WATCH_THRESHOLD  | Pd 警戒門檻值 單位:公分         |

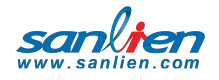

| PD_WARNING_THRESHOLD        | Pd 警告門檻值 單位:公分                                       |
|-----------------------------|------------------------------------------------------|
| PGA_TRIG_ENABLE             | PGA 觸發啟動 YES/NO                                      |
| PGA_WATCH_THRESHOLD         | PGA 警戒(第一階)門檻值 單位:gal                                |
| PGA_WARNING_THRESHOLD       | PGA 警告(第二階)門檻值 單位:gal                                |
| PGA_ACTION_THRESHOLD        | PGA 第三階門檻值 單位:gal                                    |
| STA_LTA_TRIG_ENABLE         | STA/LTA 觸發啟動 YES/NO                                  |
| STA_WIDTH                   | STA 時間窗長度 單位:秒                                       |
| LTA_WIDTH                   | LTA 時間窗長度 單位:秒                                       |
| STA_LTA_THRESHOLD           | STA/LTA 觸發門檻值                                        |
| STA_LTA_STOP_THRESHOLD      | STA/LTA 觸發截止門檻值                                      |
| STA_LTA_EVENT_TIME          | STA/LTA 觸發維持時間 單位:秒                                  |
| STA_LTA_RELAY0              | RELAY1 門檻值 單位:gal                                    |
| STA_LTA_RELAY1              | RELAY2 門檻值 單位:gal                                    |
| STA_LTA_RELAY2              | RELAY3 門檻值 單位:gal                                    |
| INSTALLATION_ANGLE          | 安裝角度校正,以北為0,順時針為正。                                   |
| VECTOR_INTENSITY            | 是 否 使 用 合 成 向 量 作 為 震 度 判 斷 依 據<br>YES/NO            |
| AUTO_OFFSET                 | 是否扣除移動平均值至歸零 YES/NO                                  |
| STREAM_TRIG_PACKET          | 是否送觸發訊息封包 YES/NO                                     |
| EXT_POWER_LOW_TH            | 外部供電低電壓門檻值,低於門檻值時,將<br>會有提醒訊息顯示於 LCD 上。<br>預設值為 10V  |
| INT_BATTERY_LOW_TH          | 內部電池低電壓門檻值,低於門檻值時,將<br>會有提醒訊息顯示於 LCD 上。<br>預設值為 3.5V |
| RTC_BATTERY_LOW_TH          | 實體時鐘低電壓門檻值,低於門檻值時,將<br>會有提醒訊息顯示於 LCD 上。預設值為 2V       |
| CPU_STATUS_DISPLAY_INTERVAL | LCD 上輪播 CPU 狀態之時間間隔 60 秒                             |

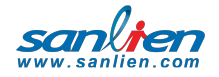

本系統的現地預警功能,除了能以單台 Palert + 做現地預警之外,亦能同時連接多台 Palert +,當觸發站數達到門檻值,則視為事件觸發,以此方法降低誤報率。設定參數 如下:

M取N參數

| [PALERT_IP]            | Palert <sup>+</sup> IP · 可在下方列出多個 IP · 最少需要 1<br>個 IP ·                                 |
|------------------------|-----------------------------------------------------------------------------------------|
| [MESSAGE_PALERT]       | 以哪一台 Palert <sup>+</sup> 為主要 Palert <sup>+</sup> · 由 0 起算。<br>現地預警時的震度依據。               |
| [N_WHERE_N_OUT_OF_M]   | M 取 N 系統,此處為 3 取 2。當 3 台 Palert <sup>+</sup><br>中,有 2 台 Palert <sup>+</sup> 同步觸發,即滿足觸發條 |
| [M_WHERE_N_OUT_OF_M]   | 件。                                                                                      |
| [N_OUT_OF_M_IN_SECOND] | 以時間做為事件判斷的依據,若不同 Palert 之間的觸發時間間隔超<br>[N_OUT_OF_M_IN_SECOND]的設定值時,視為非同步觸發。              |
| [N_OUT_OF_M_BY_MIDDLE] | 不以時間做為事件判斷的依據·當觸發的站數達<br>到 N 台時·即判定為事件觸發。                                               |

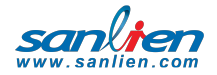

本系統除了現地地震預警功能之外,亦有區域地震預警之功能。 可接收符合公共警報通訊協定(Common Alerting Protocol, CAP)之地震預警訊息。設 定參數如下:

區域預警參數

| [LONGITUDE]             | Palert <sup>+</sup> 所在經度 單位:度  |
|-------------------------|--------------------------------|
| [LATITUDE]              | Palert <sup>+</sup> 所在緯度 單位:度  |
| [HEIGHT]                | Palert <sup>+</sup> 所在高程 單位:公尺 |
| [SITE_EFFECT]           | Palert <sup>+</sup> 所在的場址效應    |
| [EEWS_SERVERS IP]       | 發送區域地震預警之伺服器 IP (請洽三聯)         |
| [EEWS_RELAY1_INTENSITY] | 預警系統驅動 Relay 1 之震度門檻值          |
| [EEWS_RELAY2_INTENSITY] | 預警系統驅動 Relay 2 之震度門檻值          |
| [EEWS_RELAY3_INTENSITY] | 預警系統驅動 Relay 3 之震度門檻值          |
| [EEWS_HOLD_SECONDS]     | 預警倒數結束後持續維持預警狀態的時間‧如預          |
|                         | 警倒數結束後·Relay 維持在預警狀態下 10 秒     |
|                         | 後恢復為非預警狀態。                     |

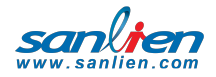

當現地預警或區域預警達到觸發的門檻值,會啟動語音警報播放之功能,亦可調整欲 記錄事件之震度門檻值。考量到日間與夜間對語音警報之需求程度不同,設定參數如 下:

| [DAY_BEGIN_MINUTE]               | 日間起算時間·上午 7 點·(420/60=7) |
|----------------------------------|--------------------------|
| [DAY_END_MINUTE]                 | 夜間起算時間,晚上11點。            |
|                                  | (1380/60=23)             |
| [EEWS_DAY_VOICE_INTENSITY]       | 區域預警日間語音警報震度觸發值,         |
|                                  | 震度達到1級則發出警報。             |
| [EEWS_NIGHT_VOICE_INTENSITY]     | 區域預警夜間語音警報震度觸發值.         |
|                                  | 震度達到 5 級則發出警報。           |
| [DAY_VOICEALARM_INTENSITY]       | 現地預警日間語音警報震度觸發值,         |
|                                  | 震度達到1級則發出警報。             |
| [NIGHT_VOICEALARM_INTENSITY]     | 現地預警夜間語音警報震度觸發值,         |
|                                  | 震度達到 5 級則發出警報。           |
| [VOICEALARM_PLAY_NUMBER]         | 語音播報重複次數                 |
| [RECORD_INTENSITY]               | 啟動記錄事件震度觸發值·預設值為         |
|                                  | 3 •                      |
| [PRE_EVENT_SECOND]               | 記錄事件發生前資料的時間長度 10?       |
| [POST_EVENT_SECOND]              | 維記錄事件結束之時間長度 10?         |
| [EVENT_FILE_MAX_LENGTH_IN_SECOND | 事件紀錄最長時間·若無設定·預設 60      |
| ]                                | 秒·事件長度若超過此值即會被儲存         |
|                                  | 為第二個等以上之檔案               |

語音警報及事件記錄

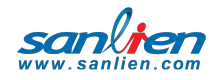

除了現地預警與區域預警之外 · Palert +可作為發行者(publisher) · 將地震預警訊息(Topic)透過物聯網技術 · 將訊息分享給訂閱訊息之裝置 (Subscriber) · 設定參數如下:

### MQTT 參數

| [MQTT_CONFIG] | MQTT 參數開始                        |
|---------------|----------------------------------|
| IP            | MQTT broker IP. 可使用本機 127.0.0.1。 |
| PORT          | MQTT broker port •               |
| USER          | MQTT 使用者帳號·本機為 ia                |
| PASSWORD      | MQTT 使用者密碼 · 本機為 1111            |
| LOCATION      | MQTT 訊息標頭                        |

由於安裝 Palert +後必須確認是否順利安裝,因此 Palert +亦有 測試模式可供安裝者測試 Palert +狀態。設定參數及意義如下:

測試模式參數(預設模式·請勿修改)

| [TEST_MODE_CONFIG]         | 測試模式參數開始          |
|----------------------------|-------------------|
| STAGE 0                    | 模式 0              |
| SWITCH_SECOND 4            | 按壓電源鍵4秒進入測試模式0    |
| RELAY_HOLD_SECOND -5570590 | 五級地震預警倒數 30 秒     |
| STAGE 1                    | 模式1               |
| SWITCH_SECOND 6            | 按壓電源鍵6秒進入測試模式1    |
| RELAY_HOLD_SECOND 6        | 驅動 Relay 啟動 6 秒   |
| RELAY1 ON                  | 驅動 Relay1         |
| STAGE 2                    | 模式 2              |
| SWITCH_SECOND 8            | 按壓電源鍵 8 秒進入測試模式 2 |
| RELAY_HOLD_SECOND 8        | 驅動 Relay 啟動 8 秒   |

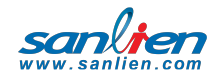

USER MANUAL

PAGE 29.

| RELAY2 ON       | 驅動 Relay 2    |
|-----------------|---------------|
| STAGE 3         | 模式 3          |
| SWITCH_SECOND 3 | 按壓電源鍵 3 秒取消警報 |

Palert +除了預警功能之外,同時也具有韌體更新功能,一般情況 不需要修改。參數介紹如下:

### 韌體更新參數

| [FTP_CONFIG] | FTP 伺服器參數開始  |
|--------------|--------------|
| IP           | FTP 伺服器 IP   |
| PORT         | FTP 伺服器 port |
| USER         | FTP 伺服器使用者名稱 |
| PASSWORD     | FTP 伺服器使用者密碼 |

## 選擇儲存事件格式

預設為 csv 檔,如要儲存為 miniSeed 格式,須設定以下參數:

| [EVENT_FILE_FORMAT] | mseed |
|---------------------|-------|
|---------------------|-------|

sanli

## 控制 Relay

| [RELAY_BLINK_MODE]      | Relay 是否每秒 on/off 切換 YES/NO   |
|-------------------------|-------------------------------|
| [RELAY_CONTROL_BY_ERR]  | 當系統偵測到 Error 如低電壓時 · 可驅動      |
|                         | Relay。例如當系統狀態無錯誤時 Relay 1 On, |
|                         | 當系統偵測到錯誤時 Relay 2 On          |
| [RELAY_RESET_BY_MANUAL] | 事件觸發後 Relay 是否需人工進行 reset     |
| [SINGLE_RELAY_MODE]     | 事件觸發後,以單一 Relay 觸發            |

# API

| [API_CONFIG]           | 設定 API 參數                 |
|------------------------|---------------------------|
| EARTHQUAKE_FALLING_API | 當事件結束後 · 驅動 API · 配合上傳事件紀 |
|                        | 錄功能。                      |

## 上傳事件記錄

| [VWHUB_CONFIG] | 設定上傳事件紀錄參數   |
|----------------|--------------|
| FTPIP          | FTP 伺服器 IP   |
| FTPPORT        | FTP 伺服器 Port |
| USER           | FTP 伺服器使用者帳號 |
| PASSWORD       | FTP 伺服器使用者密碼 |

sanlien.com

### 廣播埠

| [BROADCAST_PORT_INTERFACE] | 若設定此功能·設備將透過 UDP 廣播埠傳 |
|----------------------------|-----------------------|
|                            | 送區域訊息·預設為 502。        |

sanlien.com

# 08 Putty 操作教學

#### 檔案下載區

https://winscp.net/eng/download.php#putty

#### Putty 軟體修改 PX-01 IP、NTP

連線前先從面板讀取 IP

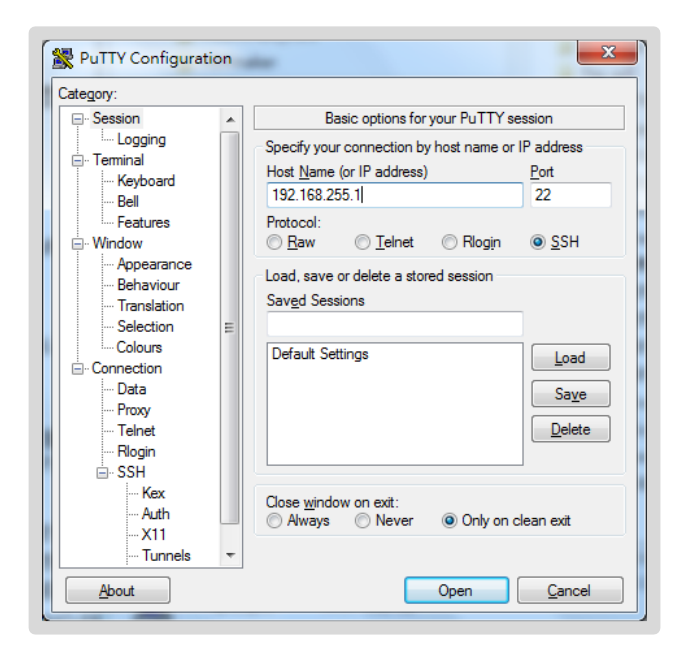

進入登錄畫面 login in:輸入 pi · 等待 password 出現後按 1111

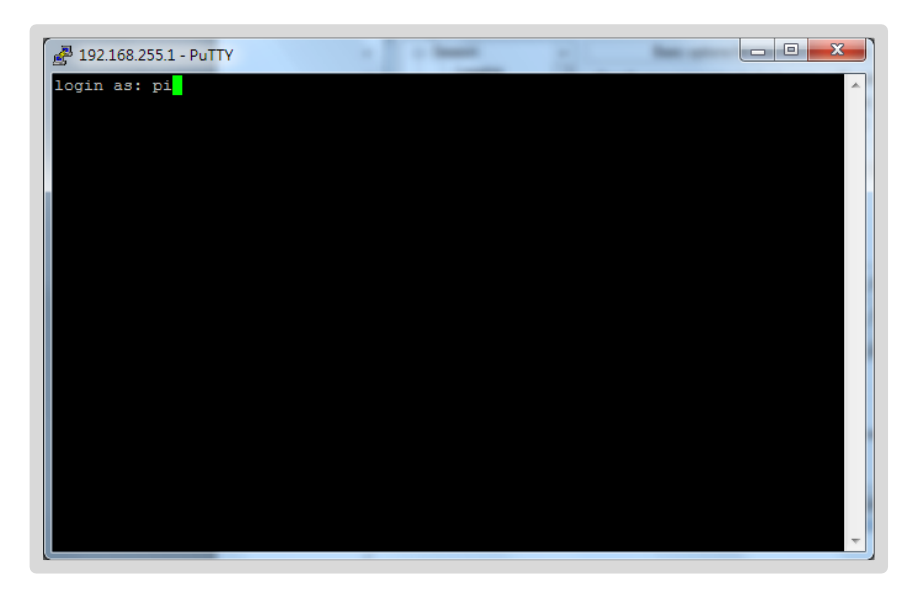

sanl

#### 連線成功出現下列畫面

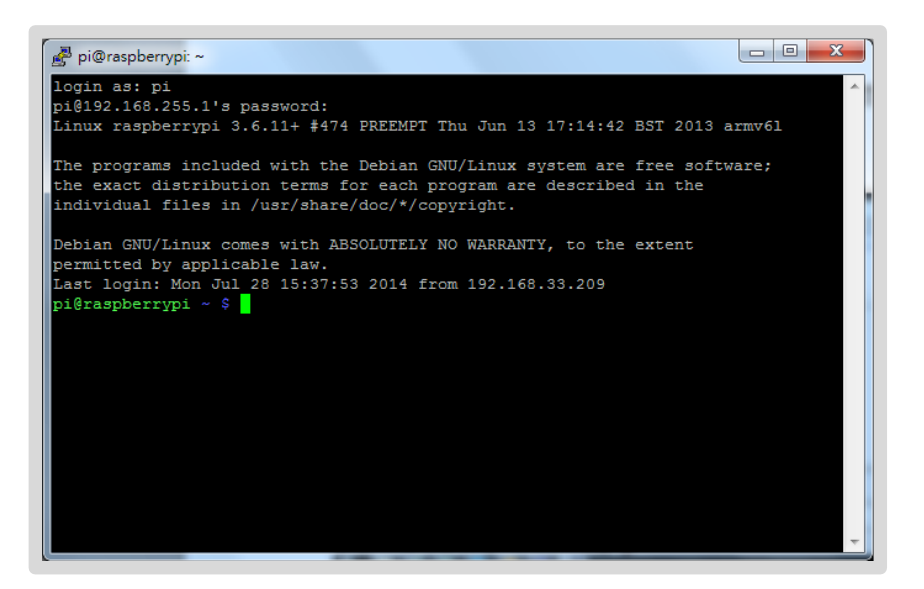

修改 IP 輸入 sudo nano /etc/network/interfaces

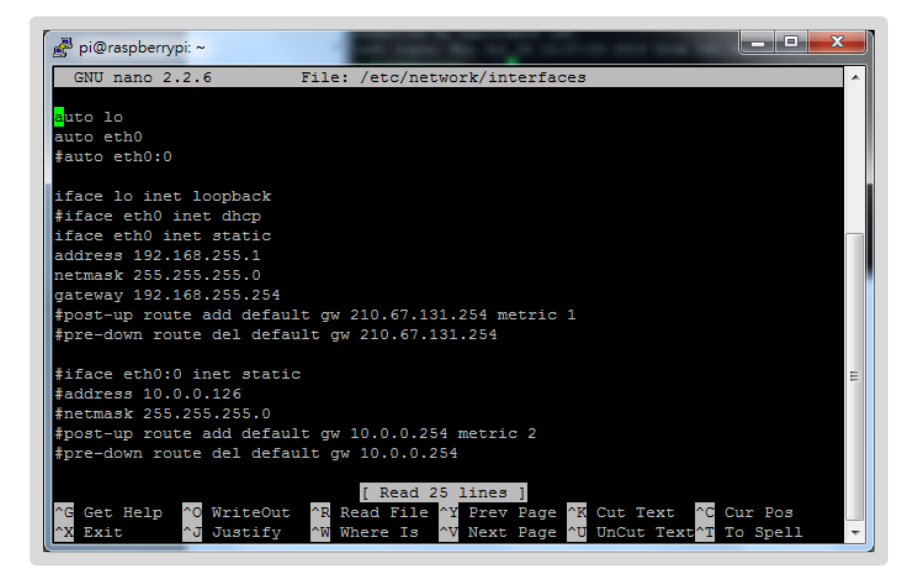

#表示不執行,編輯完 IP 後按 Ctrl + O 然後按 Enter 鍵完成儲存。可設定雙通道 IP。 最後按 Ctrl + X 離開編輯畫面,最後按鈕 4 秒或輸入 sudo /etc/init.d/networking restart。PuTTy 會離線。

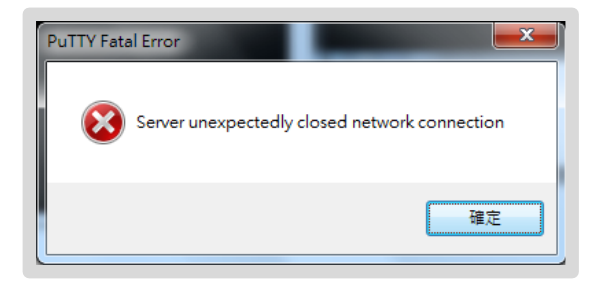

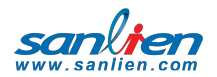

■ DHCP 找不到 IP 設定預設 IP

輸入指令 sudo nano /etc/dhcp/dhclient.conf

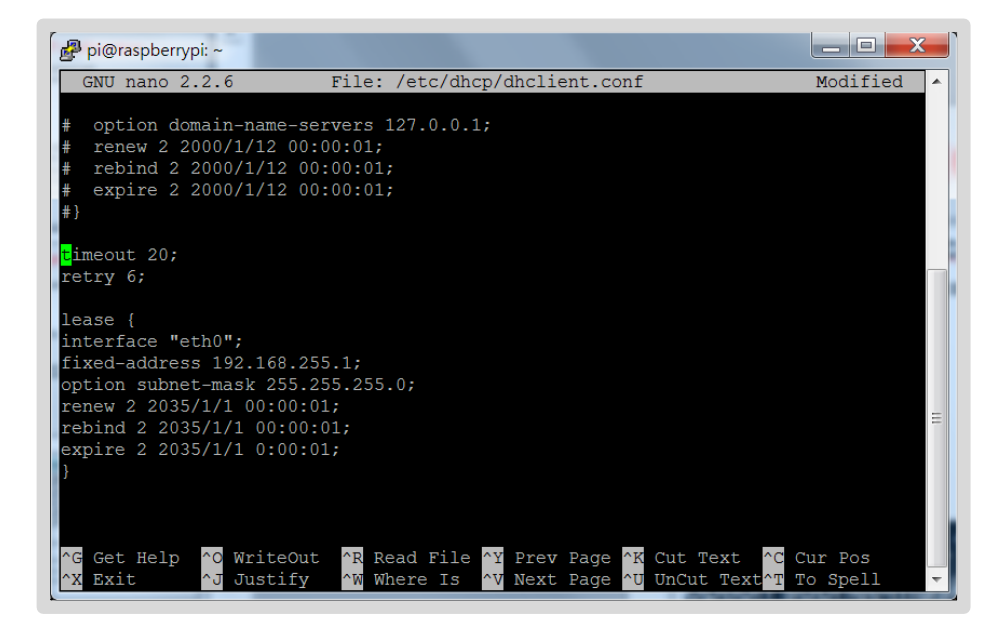

加入

timeout 20; retry 6;

lease {
interface "eth0";
fixed-address 192.168.255.1;
option subnet-mask 255.255.255.0;
renew 2 2035/1/1 00:00:01;
rebind 2 2035/1/1 00:00:01;
expire 2 2035/1/1 0:00:01;
}

按 Ctrl + O 然後按 Enter 鍵完成儲存。按 Ctrl + X 離開編輯畫面。

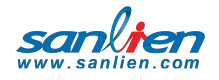

#### PAGE 35.

#### 修改 NTP 輸入 sudo nano /etc/ntp.conf

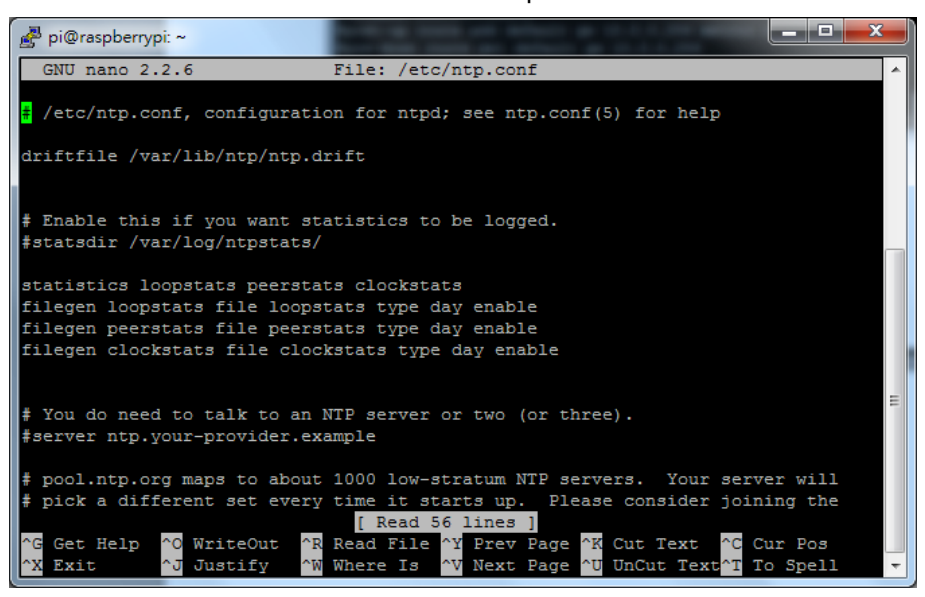

裡面增加一行 server xxx.xxx.xxx.xxx iburst

編輯完 NTP 後按 Ctrl + O 然後按 Enter 鍵完成儲存。

最後按 Ctrl + X 離開編輯畫面,最後按鈕 4 秒或輸入 sudo /etc/init.d/ntp restart 就 會依新 NTP 運行。

如須加快校時速度可加 server xxx.xxx.xxx minpool 3 maxpool 8 iburst 此為 PX-01 NTP 校時功能 · vAlert8.cfg 檔內有 SYSTEM TIME FROM PALERT 需#不 執行。

檢查 NTP 運行狀態可輸入指令 ntpq -pn,若顯示\*IP 表示鎖定 NTP · 否則無連線。若 NTP server 主機為 windows NTP,需於 windows 附加執行 NTP tool

載點 http://www.ntp-time-server.com/ntp-server-tool.html

若無外網可連 NTP,可設定自己為標準時間,將 ntp.conf 內容全加#,在加以下兩行存 檔。這樣 NTP 不同步的錯誤訊息就不會出現。

| server | 127.127.1.0            |
|--------|------------------------|
| fudge  | 127.127.1.0 stratum 10 |

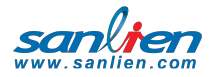

#### ■ 設定各國時區為當地時區

| 指令標準時間 | sudo cp /usr/share/zoneinfo/UTC /etc/localtime        |
|--------|-------------------------------------------------------|
| 指令韓國時間 | sudo cp /usr/share/zoneinfo/Asia/Seoul /etc/localtime |
| 指令時區時間 | sudo cp /usr/share/zoneinfo/Etc/GMT+8 /etc/localtime  |

| pi@ras         | pberrvpi         | /usr/sh          | are/zone         | info/Et        | c \$ ls        |                |                  |                  |   |
|----------------|------------------|------------------|------------------|----------------|----------------|----------------|------------------|------------------|---|
| GMT<br>GMT0    | GMT-1<br>GMT+1   | GMT-11<br>GMT+11 | GMT-13<br>GMT-14 | GMT-3<br>GMT+3 | GMT-5<br>GMT+5 | GMT-7<br>GMT+7 | GMT-9<br>GMT+9   | Universal<br>UTC |   |
| GMT-0<br>GMT+0 | GMT-10<br>GMT+10 | GMT-12<br>GMT+12 | GMT-2<br>GMT+2   | GMT-4<br>GMT+4 | GMT-6<br>GMT+6 | GMT-8<br>GMT+8 | Greenwich<br>UCT | Zulu             | Ξ |

時區檔如上圖

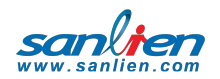

PAGE 37.

## SAN LIEN TECHNOLOGY CORP.

Address 5F.-3, No.390, Sec. 1, Fuxing S. Rd., Taipei City 105, Taiwan

Tel 02-2708-1730

Fax 02-2708-1730